## CARA MENJALANKAN PROGRAM

- Install aplikasi Appserv\_win32\_2.5.8 pada computer.aplikasi ini berfungsi untuk membuat database web yang kita buat.
- 2. Install aplikasi web browser pada computer.aplikasi ini berfungsi untuk membuka web yang kita buat.
- 3. Computer harus terkoneksi dengan internet.
- 4. Silahkan akses http://localhost/PSrental maka aplikasi akan berjalan

dengan baik.

- 5. Setelah masuk kedalam web penyewaan playstation akan muncul tampilan untuk pengisian password dan username yang akan di isi petugas. Setelah itu akan muncul form untuk pengisian data pelanggan dan data untuk peminjaman
- 6. Jika sudah kemudian disimpan data-data tersebut ke dalam data peminjaman.
- 7. Didalam data peminjaman dan data pengembalian kita dapat mengetahui siapa saja yang meminjam dan siapa saja yang belum mengembalikan